Инструкция по установке TrueConf client

1. Установка TrueConf client на рабочем месте (ПК, ноутбук).

Для полноценного участия в видеоконференции необходимо наличие микрофона, камеры и колонок. (при использовании ноутбука, все необходимое уже есть)

# 1.1. Скачать по ссылке <u>https://trueconf.ru/downloads/windows.html</u> клиент приложения TrueConf (выбрать версию в зависимости от вашей OC)

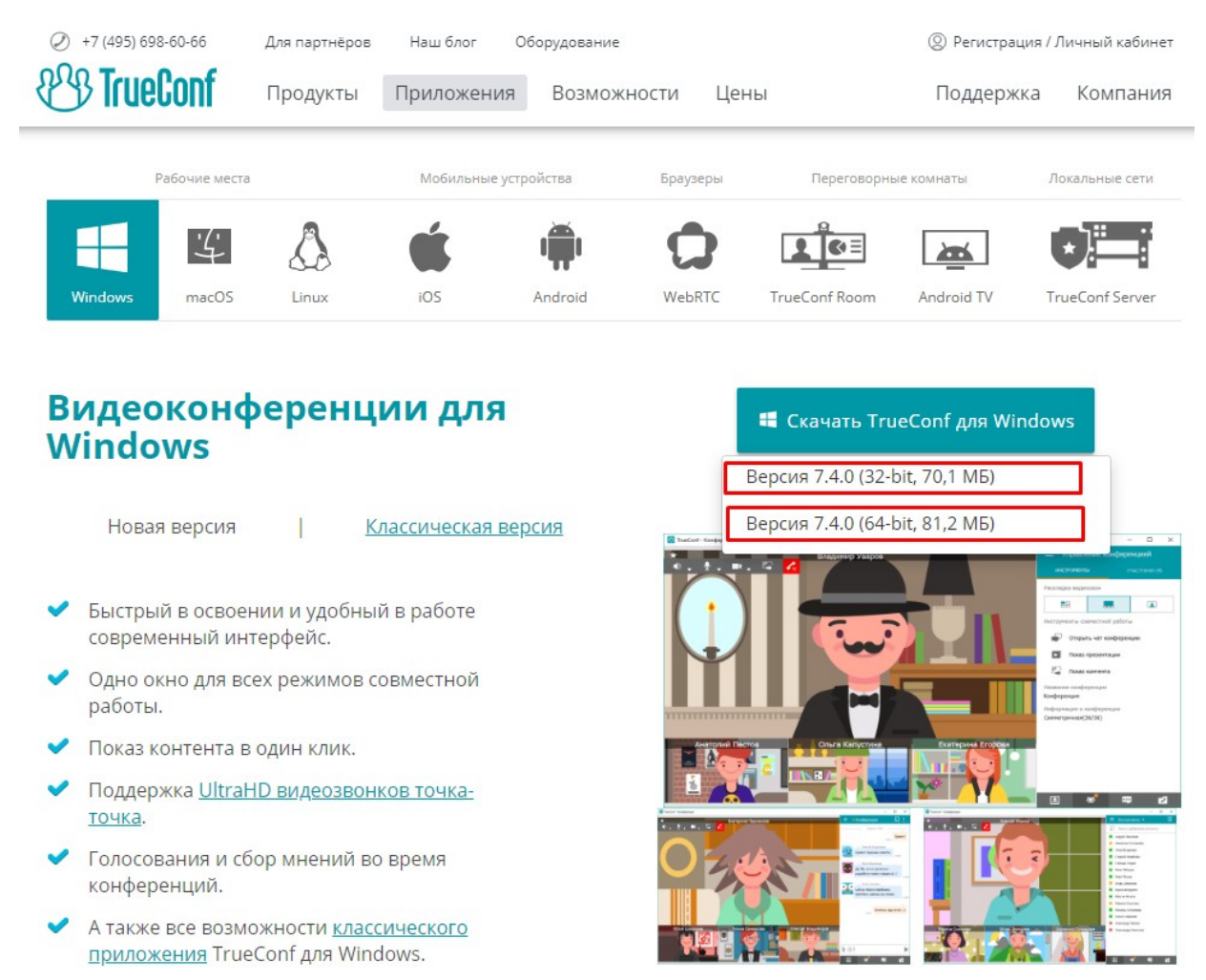

#### Поддерживаемые инструменты для совместной работы

1.2. Запустить скачанный установщик TrueConf client

| 🖷 🖅 👪 Гостевая страница 🛛 🕂 + 🗸             |                                                                                                    |          |            | - 0         | ×      |
|---------------------------------------------|----------------------------------------------------------------------------------------------------|----------|------------|-------------|--------|
| ← → ♡ ⋒ ③ 37.230.231.34/                    |                                                                                                    | □ ☆      | 5¦≣        | L B         |        |
|                                             | Crearta patona c rounicementaria.<br>3 arguerar<br>3 arguerar<br>4 arguerar<br>4 arguerar<br>4 argue |          | Рекомендуе | мое оборудо | рвание |
|                                             | END:         Topacinas         Bage         Topacanive         Propasamente           Approximation         Bage         Approximation         Bage         Approximation         Approximation                                                                                                    | ^        |            |             |        |
| 1.1<br>2.1<br>3.1<br>4<br>0.3<br>0.3<br>005 | <ul> <li>Tem Passes</li> <li>Tem Passes</li></ul>                                                                                                    | <u>م</u> |            |             |        |
|                                             | Злементов: 2 Вифрин 1 элемент Ц1.Мб<br>© 2010-2019 TrueCorf. Все прака закулистики. Лиценскоевое согланение                                                                                                    |          |            | 12,22       |        |
| 1 🕂 🔎 H 🔿 💽 📄 🏦 숙 🕻                         | A 🚺 🙀 📰 🐨 🐨 👘 👘                                                                                                    | - 4 🖸    | (\$1) ENG  | 13:32       |        |

#### 1.3. Произвести установку программы.

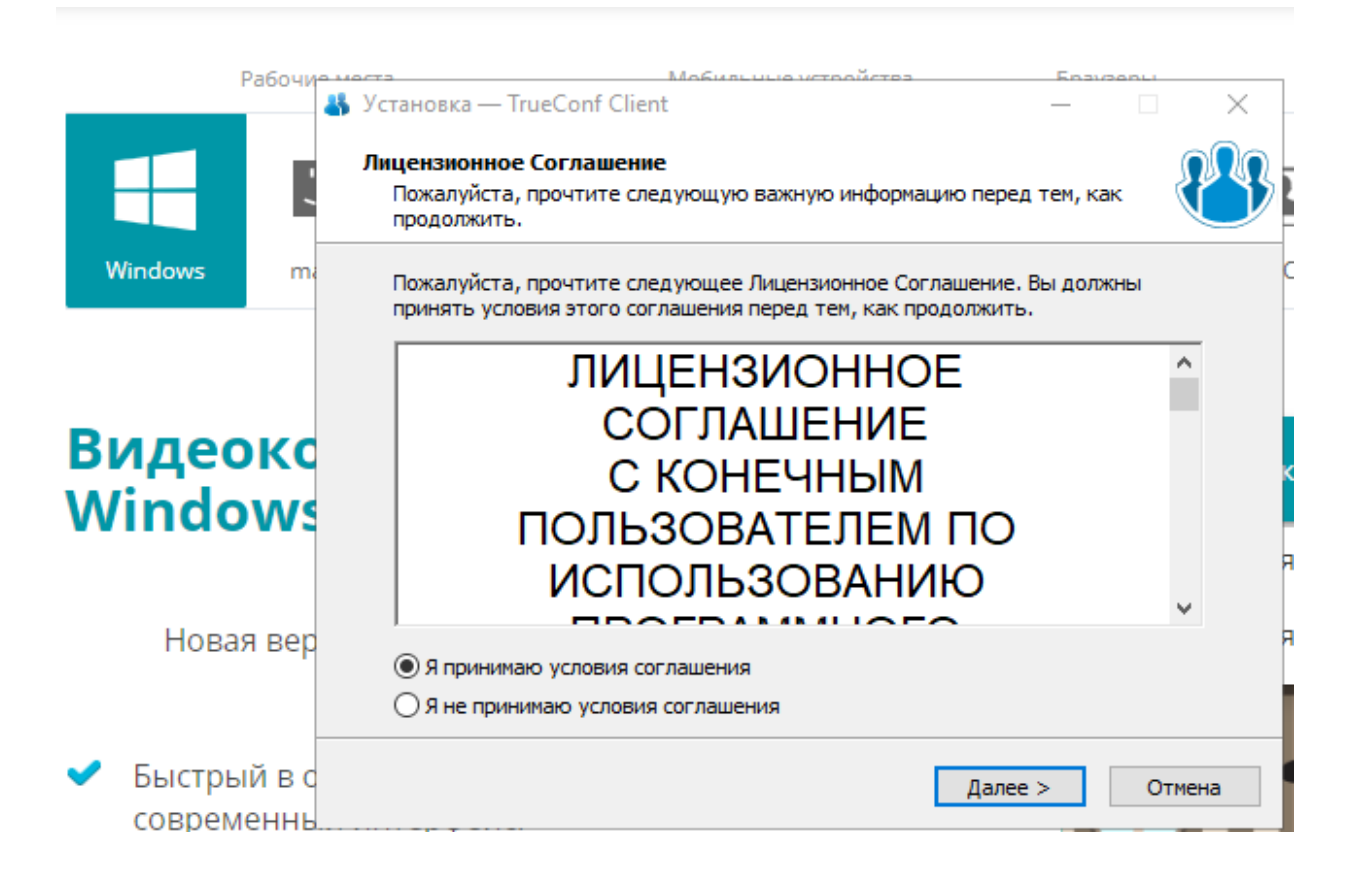

|                  | Рабочие         | 10/72                 |                                | Мобильнь                                   | о истоойства |             | Enava  | 0011   | — <b>П</b> |
|------------------|-----------------|-----------------------|--------------------------------|--------------------------------------------|--------------|-------------|--------|--------|------------|
|                  |                 | Установка<br>Выберите | — TrueConf C<br>дополнител     | lient<br>вные задачи                       |              |             |        |        |            |
| Vindows          | m               | Выберит               | е дополнитель                  | оные задачи необхо                         | торые должны | ы выполнить | ся при |        | Cor        |
|                  |                 | Дополни<br>Созд       | тельные значи<br>ать значок на | епт, после этого<br>ки:<br>а Рабочем столе | нажмите «да  | nee»:       |        |        |            |
| идео             | окс             | 🗹 Созд                | ать значок в Г                 | Панели быстрог                             | о запуска    |             |        |        | ка         |
| mac              | VVS             | 🗌 Авто                | матически заг                  | пускать TrueCor                            | f Client     |             |        |        | я 7        |
| Нова             | я вер           |                       |                                |                                            |              |             |        |        | я 7        |
| Быстрь<br>соврем | ый в с<br>иеннь |                       |                                |                                            | < Назад      | Далее       | > [    | Отмена |            |
| Одно о<br>работь | жно для<br>П.   | я всех ре             | кимов со                       | вместной                                   |              |             |        |        |            |
| -                |                 |                       |                                |                                            |              |             | -      |        | _          |

### Убрать галочку «Автоматически запускать TrueConf»

## 1.4. Запустить установленное приложение TrueConf client.

| 😰 TrueConf<br>TrueConf Настройки Справка | - 🗆 ×                               |
|------------------------------------------|-------------------------------------|
| 24                                       | Авторизация                         |
|                                          | TrueConf                            |
|                                          |                                     |
|                                          | TrueConf ID                         |
|                                          | Пароль                              |
|                                          | • 🗍 вход                            |
|                                          | Подключено к tc.mfc.permkrai.ru≢vcs |
|                                          | СМЕНИТЬ СЕРВЕР                      |

- 1.5. После установки программы необходимо подключиться к серверу, для этого:
- 1.5.1. Нажать на кнопку «Сменить сервер»

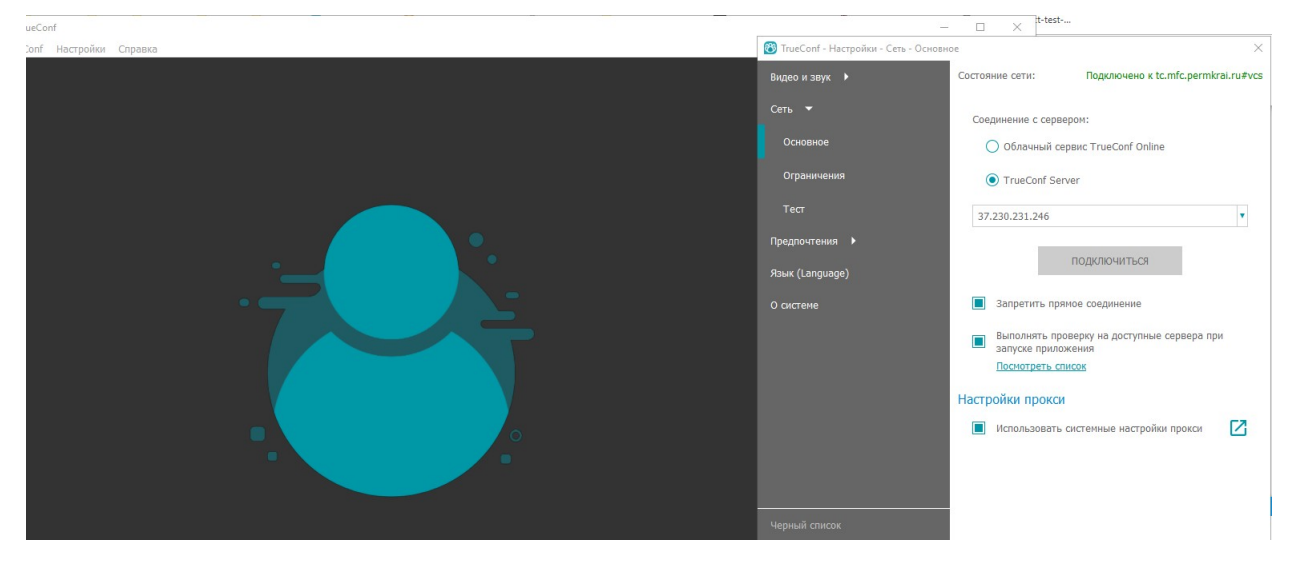

1.5.2. Выбрать TrueConf Server. Ввести адрес: **193.169.111.123** (порт по умолчанию 4307). Нажать на кнопку «Подключиться». Удостовериться, что подключение произведено.

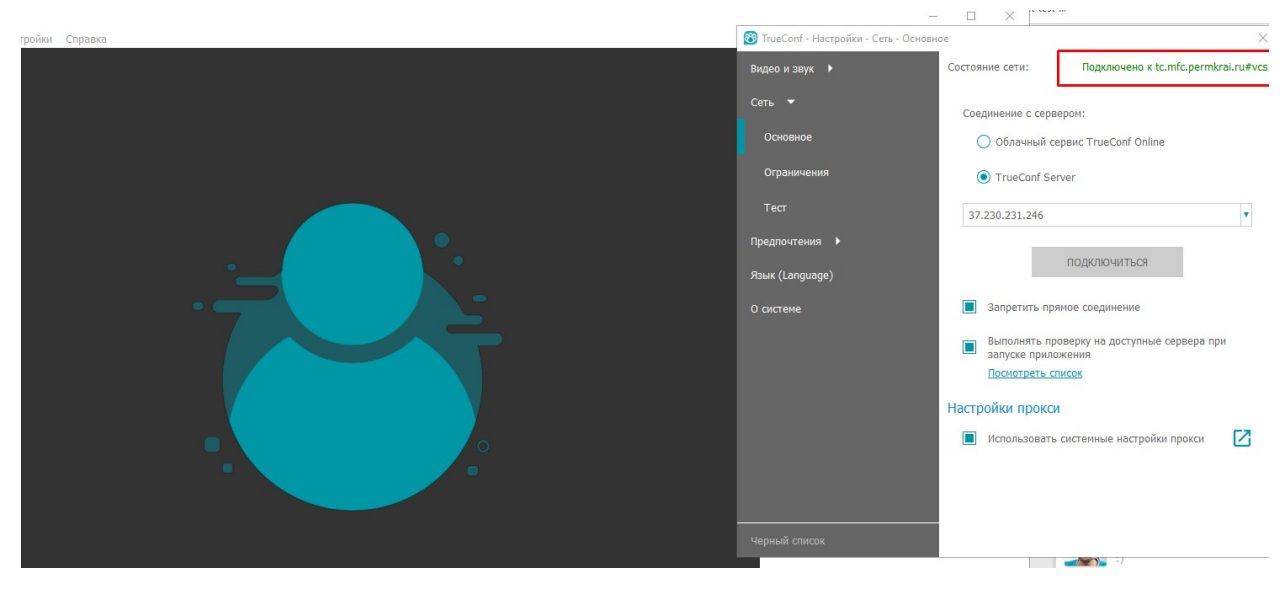

1.5.3 Ввести свои логин и пароль, нажать кнопку «Вход»

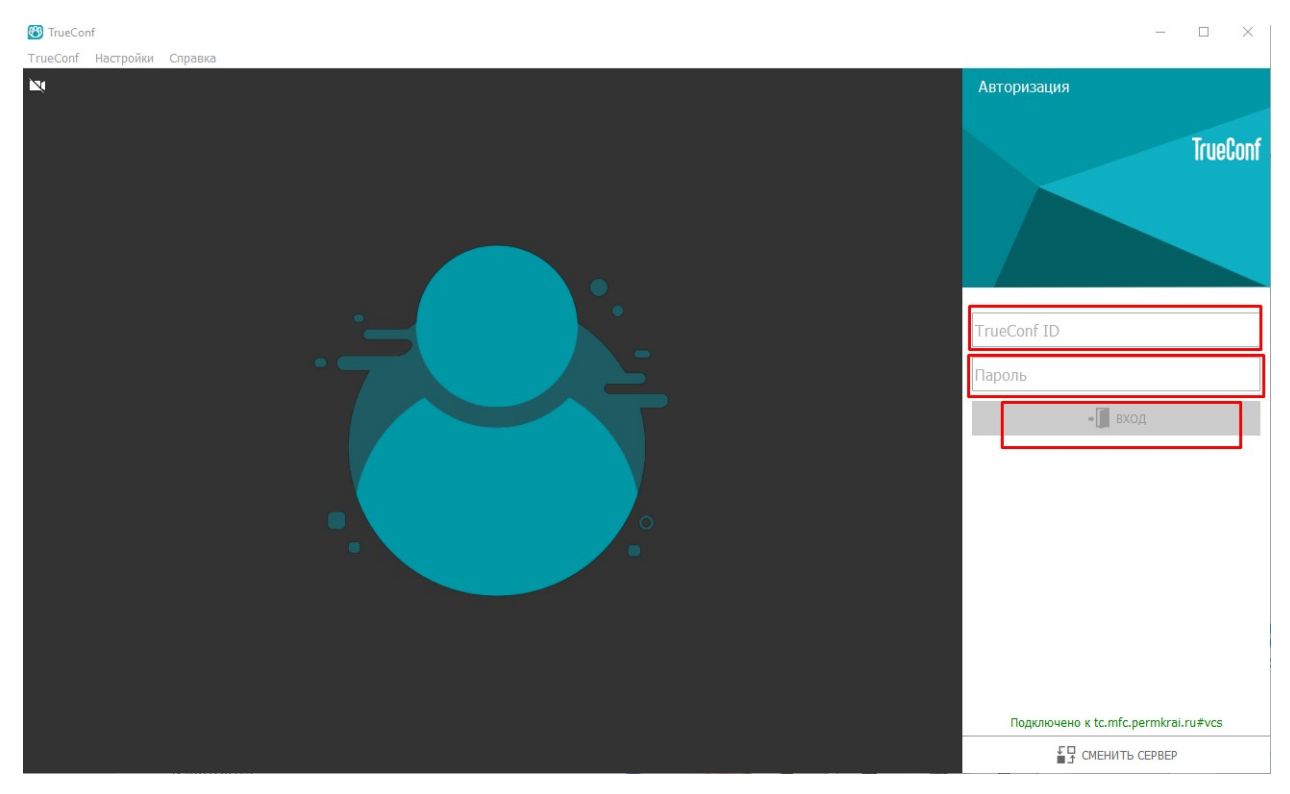

2. Подключение к ВКС можно осуществлять через мобильное приложение TrueConf client. Для этого необходимо наличие смартфона и доступ к интернету.

2.1 Скачать приложение TrueConf client в Playmarket (для мобильных устройств с операционной системой android)

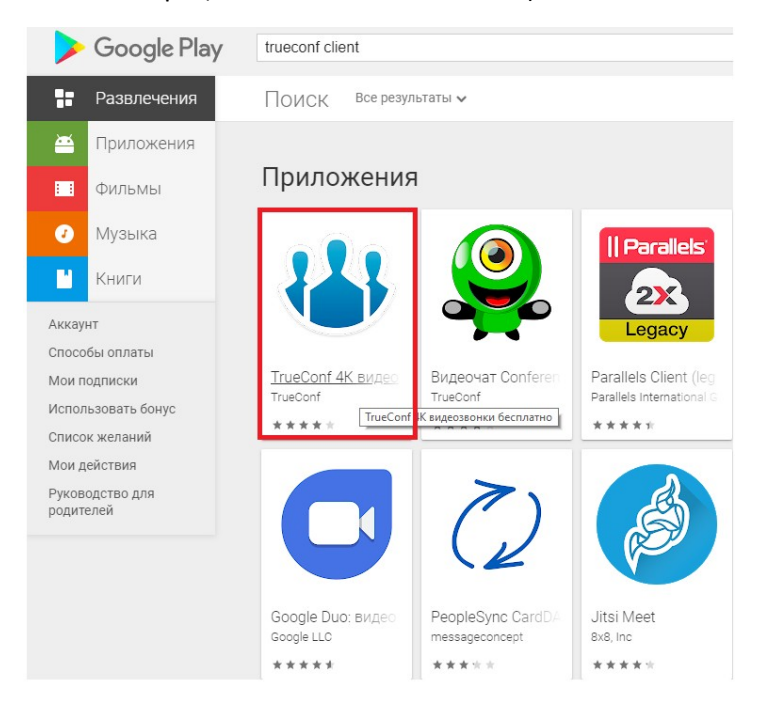

- 2.2. Установить и запустить мобильное приложение на ваш смартфон или планшет.
- 2.3. После запуска приложения нажать кнопку «сменить сервер»
- 2.4. Ввести настройки сервера: адрес сервера 193.169.111.123, порт 4307
- 2.5. Ввести свои учетные данные (логин, пароль)